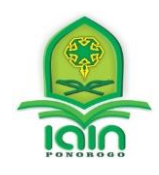

KEMENTERIAN AGAMA REPUBLIK INDONESIA INSTITUT AGAMA ISLAM NEGERI PONOROGO FAKULTAS TARBIYAH DAN ILMU KEGURUAN

Terakreditasi B sesuai SK BAN PT Nomor:2619/SK/BAN-PT/Ak-SURV/PT/XI/2016 Alamat : JI. Pramuka No.156 Po.Box. 116 Ponorogo 63471 TIp. (0352) 481277 Fax. (0352) 461893 Fax. (0352) 461893 Website: www.iainponorogo.ac.id E-mail: www.info@iainponorogo.ac.id

# SURAT EDARAN

Nomor: 0502/In.32.2/PP.00.9/02/2021

Tentang

## Pendaftaran dan Pelaksanaan Ujian Munaqasyah Skripsi Daring Gelombang 1 Semester Genap 2020-2021 DALAM RANGKA PENCEGAHAN PENYEBARAN VIRUS CORONA (COVID.19) DI LINGKUNGAN FAKULTAS TARBIYAH DAN ILMU KEGURUAN IAIN PONOROGO

## **MENIMBANG:**

- 1. Surat Edaran Rektor Nomor B-0455/1n32 .1/KP. 31/012021 Tentang Perubahan Kelima Belas Kebijakan Pencegahan Covid-19 di Lingkungan IAIN Ponorogo tertanggal 29 Januari 2021;
- 2. Rapat Pimpinan Institut tanggal 14 Desember 2020 yang membahas Kalender Akademik 2021
- 3. Rapat Koordinasi Pimpinan Fakultas Tarbiyah dan llmu Keguruan lAlN Ponorogo tanggal 15 Februari 2021;

## **MEMUTUSKAN:**

- 1. Pendaftaran Ujian Munaqasyah Skripsi Gelombang 1 Semester Genap 2020-2021 dibuka tanggal 16 Februari s.d 26 Februari 2021 (Syarat dan Ketentuan Pendaftaran ada di Lampiran Edaran ini)
- 2. Ujian Munaqasyah Skripsi Gelombang 1 Semester Genap 2020-2021 dilaksanakan pada tanggal 2 5 Maret 2021
- 3. Ujian Munaqosyah Skripsi Gelombang 1 Semester Genap 2020-2021 dilaksanakan secara Daring dengan Menggunakan media e-Learning IAIN Ponorogo (<u>https://e-learning.iainponorogo.ac.id</u>) dan atau Menggunakan media sosial lain dalam **bertatap muka daring selama proses ujian skripsi**. Media sosial tersebut bisa berupa **WA Group, Google Meet, Zoom**, atau media sosial lainnya

#### 4. Petunjuk Umum Ujian Munaqasyah Skripsi Bagi Mahasiswa:

- a. Mahasiswa berpakaian rapi; memakai hem warna putih, berdasi, berjas almamater, bersongkok dan bersepatu (bagi laki-laki) dan menyesuaikan bagi perempuan)
- b. Mahasiswa dapat melihat jadwal ujian munaqasyah skripsi di laman elearning IAIN Ponorogo dengan akun masing-masing
- c. Bersiap diri dan standy sesuai dengan jadwal yang telah ditentukan
- d. Menggunakan Laptor/PC dalam mengakses laman elearning IAIN Ponorogo, atau jika menggunakan hp/smartphone dengan mengistall program yang dibutuhkan, yaitu **jitsi meet**

## 5. Mekanisme Ujian Munaqasyah Skripsi Bagi Mahasiswa dengan media E-Lerning:

- a. Langkah 1: Login ke laman e-learning IAIN Ponorogo
- b. Langkah 2: Masuk ke Laman Ujian Skripsi

- c. Langkah 3: Membaca petunjuk dengan cermat
- d. Langkah 4: Membaca catatan perbaikan dari tim penguji
- e. Langkah 5: Melakukan video conference
- f. Langkah 6: Menutup Laman Ujian

## 6. Petunjuk Umum Ujian Munaqasyah Skripsi Bagi Dosen Penguji

- a. Tim penguji berpakaian rapi
- b. Tim penguji terdiri dari; ketua sidang, penguji 1 dan penguji 2
- c. Ujian dilaksanakan sesuai dengan jadwal yang sudah disampaikan
- d. Diharapkan menggunakan laptop ketika menguji

## 7. Mekanisme Ujian Munaqasyah Skripsi Bagi Dosen Penguji dengan media E-learning:

- a. Langkah 1: Login ke laman E-learning IAIN Ponorogo
- b. Langkah 2: Masuk ke laman ujian skripsi
- c. Langkah 3: Mengambil (download) file skripsi full teks
- d. Langkah 4: Meberi catatan perbaikan skripsi di kolom yang sudah disediakan
- e. Langkah 5: Melakukan video conference
- f. Langkah 6: Memberi nilai ujian skripsi
- g. Langkah 7: Menutup laman ujian skripsi

Demikian surat edaran ini dibuat untuk ditaati dan dijadikan panduan dalam pendaftaran dan pelaksanaan ujian munaqasyah Skripsi di lingkungan Fakultas Tarbiyah dan Ilmu Keguruan IAIN Ponorogo

Ponorogo, 16 Februari 2021

a.n Dekan

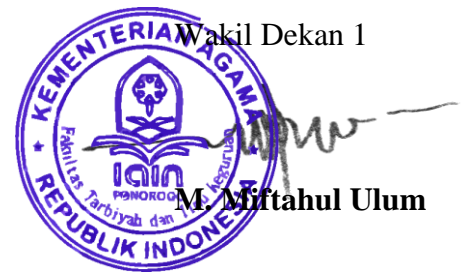

## PANDUAN PENDAFTARAN UJIAN SKRIPSI MAHASISWA FAKULTAS TARBIYAH DAN ILMU KEGURUAN

#### € E-Learning IAIN Ponorogo × + ← → ♂ ☆ A https://e-learning.iainponorogo.ac.id … ☑ ☆ Ξ Ξ You are not logged in. (Log in) e-learning English (en) -Sistem Pengelolaan Pengelolaan Rencana Pembelajaran Pembelajaran Online (SPPO) Pengelolaan Pelaksanaan Pembelajaran (1) Pengelolaan Evaluasi Pembelajaran e-learning.iainponorogo.ac.id F P Type here to search 🔒 E-Learning IAIN Ponorogo: Log 🗙 ← → ⊂ ŵ ... ⊠ ☆ 🗊 🖴 🗝 https://e-learning.iainponorogo.ac.id/login/index.php III\ 🗉 🔹 ≣ You are not logged in. e-learning English (en) 👻

#### 1. Login ke Elearning IAIN Ponorogo

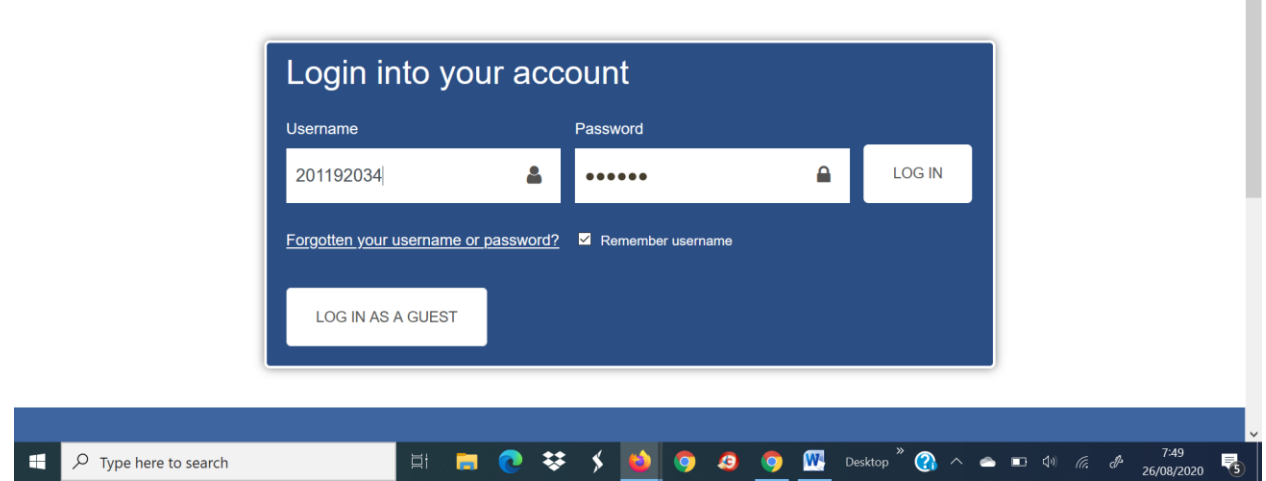

#### 2. Masuk ke laman pendaftaran

| 🛓 Dashboard x +                                                                                                    | – 0 ×                                                                                                    |
|----------------------------------------------------------------------------------------------------|----------------------------------------------------------------------------------------------------|
| ← → C                                                                                                    | ९ 🕁 🛸 🤗 :                                                                                                    |
| ≡ •                                                                                                    | MAHASISWA TELADAN                                                                                                    |
| C-learning<br>Intitut Agama Islam Regert Proceedo                                                                                                    | English (en) 👻                                                                                                    |
|                                                                                                    | CUSTOMISE THIS PAGE                                                                                                    |
| Sistem Pengelolaan<br>Pembelajaran Online<br>(SPPO)<br>Pengelolaan Pelaksanaan Pembelajaran<br>Pengelolaan Evaluasi Pembelajaran                                                       | PENDAFTARAN<br>UJIAN SKRIPSI FATIK                                                                                                    |
| e-learning.iainponorogo.                                                                                                    | PANDUAN ELEARNING<br>DOSEN                                                                                                    |
| ★ Metodologi PALA ★ Otonomi Pendidikan MPLA ■ O Tura hara ta saarah ■ O Tura hara ta saarah ■ O Tura hara ta saarah                                                                    |                                                                                                    |
| Dafar Ujian Skripsi 2020 × +                                                                                                    | → → \to \to \to \to \to \to \to \to \to \to \to \to \to \to \to \to \to \to \to \to \to \to \to \to \to \to \to \to \to \to \to \to \to \to \to \to \to \to \to \to \to \to \to \to \to \to \to \to \to \to \to \to \to \to \to \to \to \to \to \to \to \to \to \to \to \to \to \to \to \to \to\to \to\to \to\to \to\to \to\to \to\to \to\to \to\to \to\to \to\to \to\to \to |
| ← → C                                                                                                    | ९ 🕁 😕 :                                                                                                    |
| ≡ ••                                                                                                    | MAHASISWA TELADAN                                                                                                    |
| e-learning<br>Institut Agama Islam Negari Panarago                                                                                                    | English (en) 👻                                                                                                    |
| Pendaftaran Ujian Skripsi Tahun 2020<br>Dashboard / Courses / FAKULTAS TARBIYAH DAN ILMU KEGURUAN / Skripsi Fakultas Tarbiyah / Daftar Ujian Skripsi / Daftar U<br>/ Enrolment options | ijian Skripsi 2020 / Enrol me in this course                                                                                                    |
| Enrolment options                                                                                                    |                                                                                                    |
| Pendaftaran Ujian Skripsi Tahun 2020                                                                                                    | *)                                                                                                    |
| ✓ Daftar Mandiri<br>No enrolment key requir                                                                                                    |                                                                                                    |
| ENROL ME                                                                                                    |                                                                                                    |
| 🖶 🔎 Type here to search 🛛 🛱 🔚 💽 😻 🔌 🎯 🥥 🕅 Desktop                                                                                                    | <sup>»</sup> 🚱 ∧ 🛥 🗉 ᡧ <i>╔</i> , d <sup>a</sup> 25/08/2020 🖏                                                                                                    |

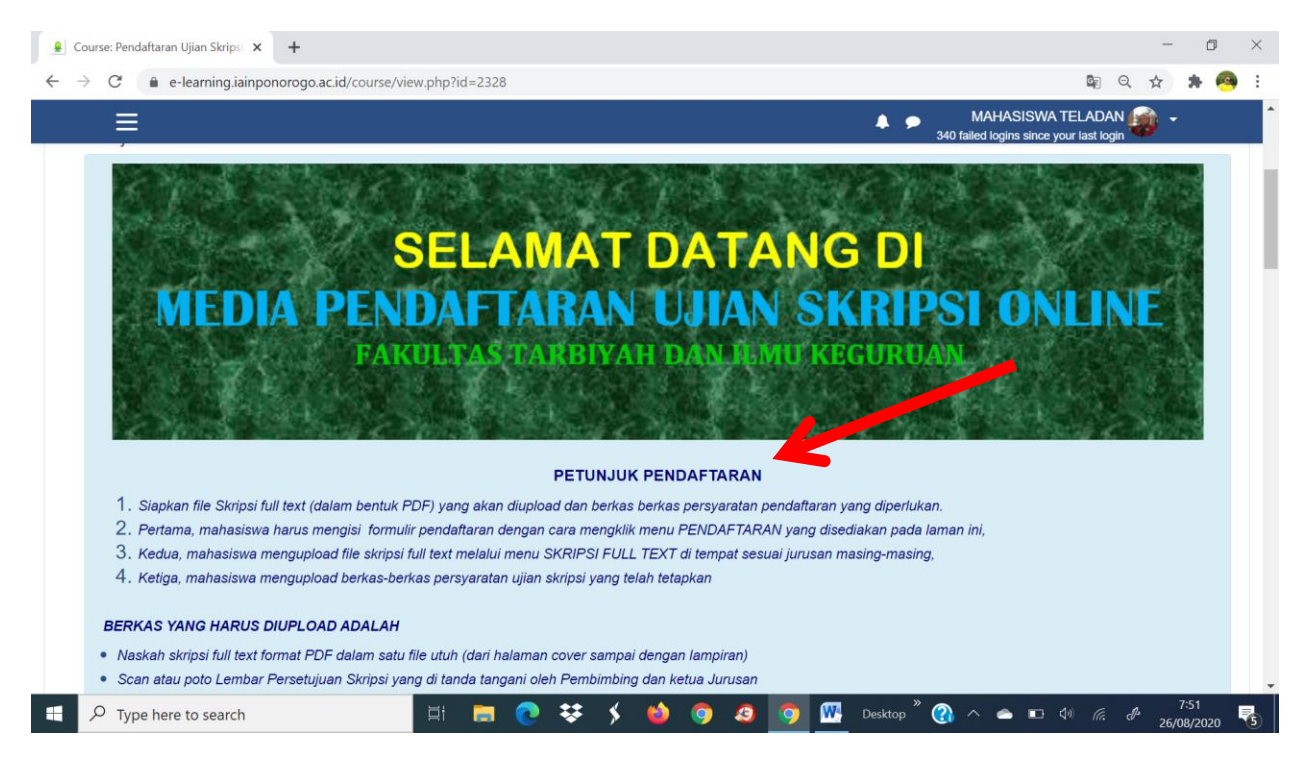

#### 3. Mengisi Formulir Pendaftaran

| $\rightarrow$ C  | e-learning.iainpon                                                                                                    | orogo.ac.id/course/view                                                                                    | .php?id=2328                                                                                             |                                                                                      |                                                                                                    | 6                                                                                  |                             | *            | 8 |
|------------------|----------------------------------------------------------------------------------------------------|----------------------------------------------------------------------------------------------------|----------------------------------------------------------------------------------------------------|--------------------------------------------------------------------------------------|----------------------------------------------------------------------------------------------------|------------------------------------------------------------------------------------|-----------------------------|--------------|---|
|                  | =                                                                                                    |                                                                                                    |                                                                                                    |                                                                                      | <b>A</b> 9                                                                                                    | MAHASISWA TELA                                                                     | DAN 🔝                       | -            |   |
|                  | ocan atau poto ijazan tere                                                                                                    | usini -                                                                                                    |                                                                                                    |                                                                                      |                                                                                                    | 340 failed logins since your las                                                   | t login 🖤                   |              |   |
| •                | Scan atau poto transkrip r                                                                                                    | nilai sementara di SIAK/                                                                                   | 4D                                                                                                    |                                                                                      |                                                                                                    |                                                                                    |                             |              |   |
| •                | Scan atau poto surat pern                                                                                                    | yataan telah menyelesa                                                                                     | aikan/lulus seluruh mata                                                                                 | a kuliah                                                                             |                                                                                                    |                                                                                    |                             |              |   |
| •                | Scan atau poto sertifikat/ :                                                                                                    | surat keterangan kemai                                                                                     | mpuan BTA                                                                                                |                                                                                      |                                                                                                    |                                                                                    |                             |              |   |
| •                | Scan atau poto surat kete                                                                                                    | rangan bebas plagiasi d                                                                                    | dari lembaga yang ditur                                                                                  | njuk; perpustakaan, jurusa                                                           | n, dan rumah jurnal                                                                                                |                                                                                    |                             |              |   |
|                  | Untuk menghindari erroi                                                                                                    | r, jangan menggunaka                                                                                       | n HP untuk mengungg<br>saat tidak banyak                                                                 | ah semua berkas file in<br>mahasiswa yang menga                                      | i, tapi gunakan Laptop atau<br>kses elearning ini!                                                                 | PC dan sebaiknya dilakuka                                                          | ın di malam                 | hari         |   |
| _                |                                                                                                    |                                                                                                    |                                                                                                    |                                                                                      |                                                                                                    |                                                                                    |                             |              |   |
|                  | IK MENU PENDAFTARA                                                                                                    | NEINED ANYATI ING                                                                                          |                                                                                                    |                                                                                      |                                                                                                    |                                                                                    |                             |              |   |
| 1                | PENDAFTARAN<br>Isilah formulir pendaftarai                                                                                                   | n di atas dengan lengka                                                                                    | ap dan benar, jangan s                                                                                   | ampai ada kolom yang ko                                                              | isong atau salah dalam pengis                                                                                      | siannya, karena akan menye                                                         | babkan tidak                |              |   |
| URL              | PENDAFTARAN<br>Isilah formulir pendaftaran<br>tersimpannya data anda d<br>JSAN PENDIDIKAN                                                    | n di atas dengan lengka<br>engan benar sehingga<br>AGAMA ISLAM                                             | ap dan benar, jangan s<br>akan menyebabkan ter <u>ç</u>                                                  | ampai ada kolom yang ku<br>yanggunya proses pendal                                   | song atau salah dalam pengia<br>taran skripsi anda!                                                                | siannya, karena akan menye                                                         | babkan tidak                | k            |   |
| URL              | PENDAFTARAN<br>Isilah formulir pendaftarar<br>tersimpannya data anda d                                                                       | n di atas dengan lengka<br>engan benar sehingga<br>AGAMA ISLAM                                             | ap dan benar, jangan s<br>akan menyebabkan terg                                                          | ampai ada kolom yang ku<br>ganggunya proses pendal                                   | song atau salah dalam pengla<br>taran skripsi anda!                                                                | siannya, karena akan menye                                                         | babkan tidak                | k            |   |
|                  | PENDAFTARAN<br>Isilah formulir pendaftarar<br>tersimpannya data anda d<br>JSAN PENDIDIKAN<br>ntuk mahasiswa Jurusa                           | n di atas dengan lengka<br>engan benar sehingga<br>AGAMA ISLAM<br>an Pendidikan Aga                        | ap dan benar, jangan s<br>akan menyebabkan terg<br>ma Islam, unggah (                                    | ampai ada kolom yang ku<br>yanggunya proses pendal<br>upload) file naskah sku        | song atau salah dalam pengia<br>taran skripsi anda!<br>Ipsi full text dan semua be                                 | siannya, karena akan menye<br>rkas persyaratan yang dit                            | babkan tidak<br>entukan Fal | kultas,      |   |
| IURL<br>Ur<br>de | PENDAFTARAN<br>Isilah formulir pendaftarar<br>tersimpannya data anda d<br>JSAN PENDIDIKAN<br>ntuk mahasiswa Jurusa<br>angan cara meng-KLIK m | n di atas dengan lengka<br>engan benar sehingga<br>AGAMA ISLAM<br>an Pendidikan Aga<br>nenu-menu (nama-nan | ap dan benar, jangan s<br>akan menyebabkan terg<br>ma Islam, unggah (<br>na berkas) di bawah in          | ampai ada kolom yang ku<br>ganggunya proses pendal<br>upload) file naskah skr<br>ill | song atau salah dalam pengis<br>taran skripsi anda!<br>ipsi full text dan semua be<br>Pastikaa tidak salah temaat  | siannya, karena akan menye<br>rkas persyaratan yang dit                            | babkan tidak<br>entukan Fal | k<br>kultas, |   |
| URL<br>Ur<br>de  | PENDAFTARAN<br>Isilah formulir pendaftarar<br>tersimpannya data anda d<br>JSAN PENDIDIKAN<br>ntuk mahasiswa Jurusa<br>angan cara meng-KLIK m | n di atas dengan lengku<br>engan benar sehingga<br>AGAMA ISLAM<br>an Pendidikan Aga<br>nenu-menu (nama-nam | ap dan benar, jangan s.<br>akan menyebabkan terg<br>ma Islam, unggah (<br>na berkas) di bawah In         | ampai ada kolom yang ku<br>ganggunya proses pendal<br>upload) file naskah skr<br>il  | song atau salah dalam pengis<br>taran skripsi anda!<br>ipsi full text dan semua be<br>Pastikan tidak salah tempat, | siannya, karena akan menye<br>rkas persyaratan yang dit<br>saat mengunggah berkas! | babkan tidak<br>entukan Fal | kultas,      |   |
|                  | PENDAFTARAN<br>Isilah formulir pendaftaran<br>tersimpannya data anda d<br>JSAN PENDIDIKAN<br>ntuk mahasiswa Jurusa<br>angan cara meng-KLIK m | n di atas dengan lengku<br>engan benar sehingga<br>AGAMA ISLAM<br>an Pendidikan Aga<br>nenu-menu (nama-nam | ap dan benar, jangan s<br>akan menyebabkan terg<br><b>ma Islam</b> , unggah (<br>na berkas) di bawah in  | ampai ada kolom yang ku<br>ganggunya proses pendal<br>upload) file naskah skr<br>il  | song atau salah dalam pengis<br>taran skripsi anda!<br>ipsi full text dan semua be<br>Pastikan tidak salah tempat, | siannya, karena akan menye<br>rkas persyaratan yang dit<br>saat mengunggah berkasi | babkan tidak<br>entukan Fal | kultas,      |   |
| URL<br>Ur<br>de  | PENDAFTARAN<br>Isilah formulir pendaftarar<br>tersimpannya data anda d<br>JSAN PENDIDIKAN<br>ntuk mahasiswa Jurusa<br>engan cara meng-KLIK m | n di atas dengan lengki<br>engan benar sehingga<br>AGAMA ISLAM<br>an Pendidikan Aga<br>tenu-menu (nama-nam | ap dan benar, jangan sa<br>akan menyebabkan terg<br><b>ma Islam</b> , unggah (<br>na berkas) di bawah in | ampai ada kolom yang ko<br>ganggunya proses pendal<br>upload) file naskah skr<br>il! | song atau salah dalam pengis<br>taran skripsi anda!<br>ipsi full text dan semua be<br>Pastikan tidak salah tempat, | siannya, karena akan menye<br>rkas persyaratan yang dit<br>saat mengunggah berkas! | babkan tidak<br>entukan Fal | kultas,      |   |

4. Mengupload Berkas

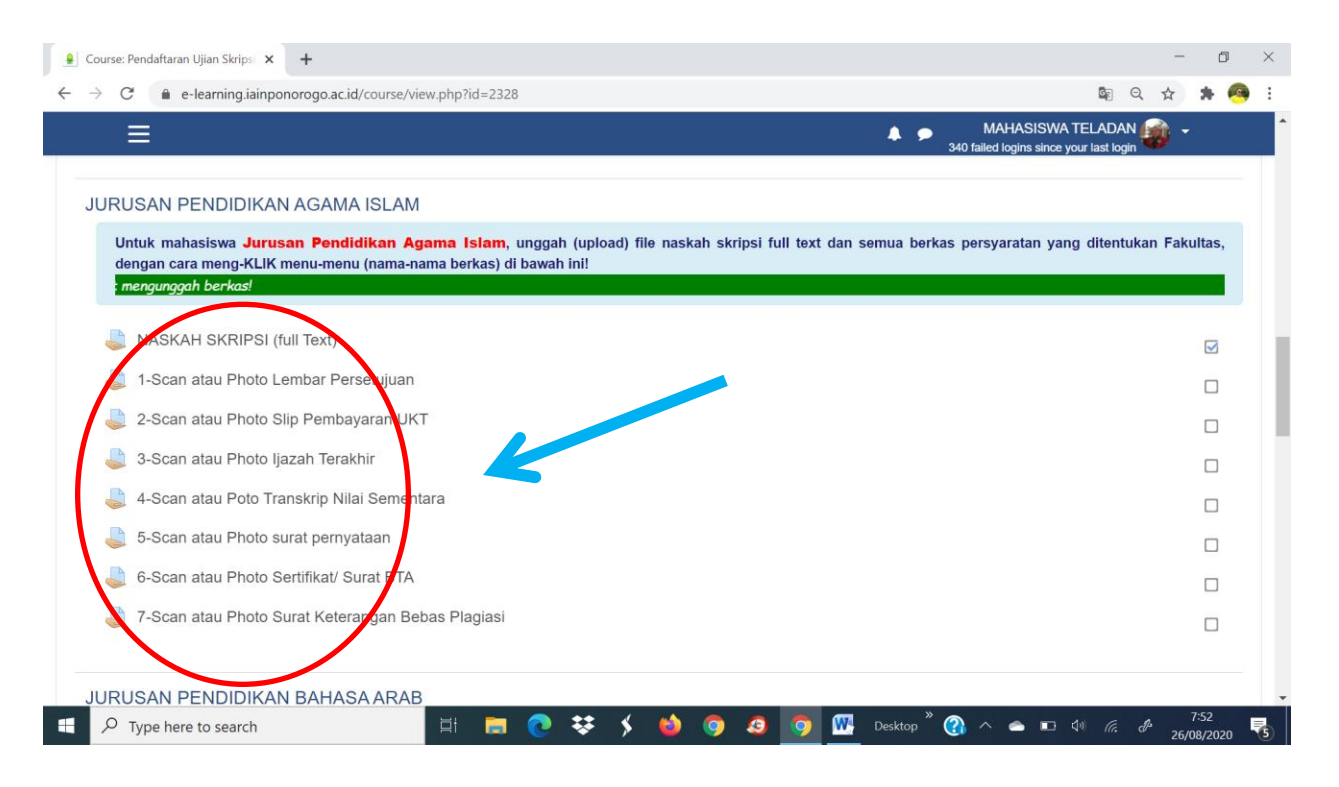

#### 5. Menutup laman Pendaftaran

| 🚊 Course: Pendaftaran Ujian Skripsi 🗙 🕂                                                                                                    | - 0 ×                        |
|----------------------------------------------------------------------------------------------------|------------------------------|
| ÷ → C (                                                                                                    | 🕸 Q 🖈 🗯 🪳 :                  |
| A A MAHAS                                                                                                    | ISWA TELADAN 🍻 🗕             |
| JURUSAN TADRIS ILMU PENGETAHUAN ALAM                                                                                                    |                              |
| Untuk mahasiswa <b>Jurusan Tadris Ilmu Pengetahuan Alam</b> , unggah (upload) file naskah skripsi full text dan semua berkas persyarata<br>dengan cara meng-KLIK menu-menu (nama-nama berkas) di bawah ini!<br>Pastikan tidak salah tempat, saat mengunggah berkas!                                                                                                    | an yang ditentukan Fakultas, |
| JURUSAN TADRIS II MU PENGETAHUAN SOSIAI                                                                                                    |                              |
| Untuk mahasiswa Jurusan Tadris Ilmu Pengetahuan Sosial, unggah (upload) file naskah skripsi full text dan semu nerkas p<br>Fakultas, dengan cara meng-KLIK menu-menu (nama-nama berkas) di bawah ini!                                                                                                    | ersyaratan yang ditentukan   |
| Pastikan tidak salah terpat mengunggah berkas!                                                                                                    |                              |
| SELESAI                                                                                                    |                              |
|                                                                                                    |                              |
|                                                                                                    |                              |
| Restance of the second second se | ımi                          |
| 🗐 🔎 Type here to search 🛛 🗄 📻 💽 😻 🗲 🍐 🌖 🙆 🦻 🞹 🦧 Desktop <sup>®</sup> 🕐 🗠                                                                                                    | ■ �) (c,                     |